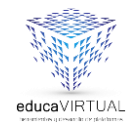

G Suite

# ¿Cómo INGRESAR POR CELULAR, TABLET, IPAD?

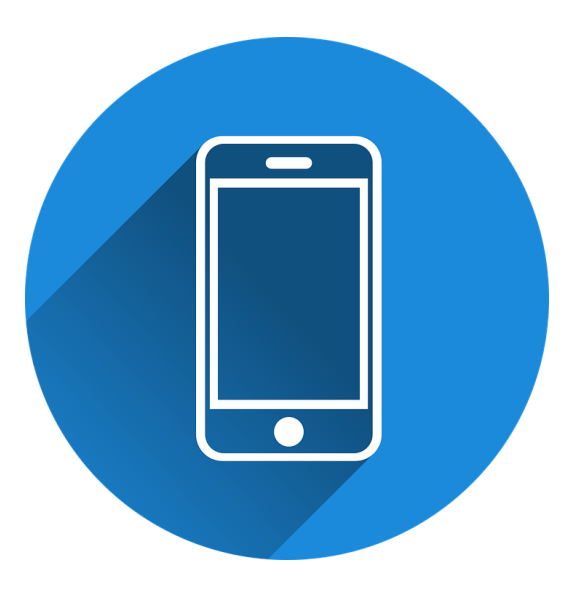

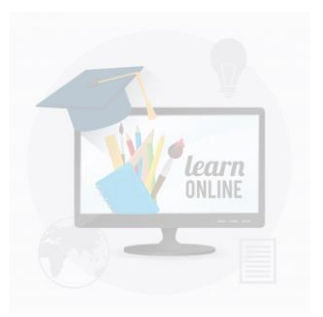

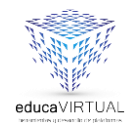

## Descarga e instalar Google Meet en tu celular o Tablet.

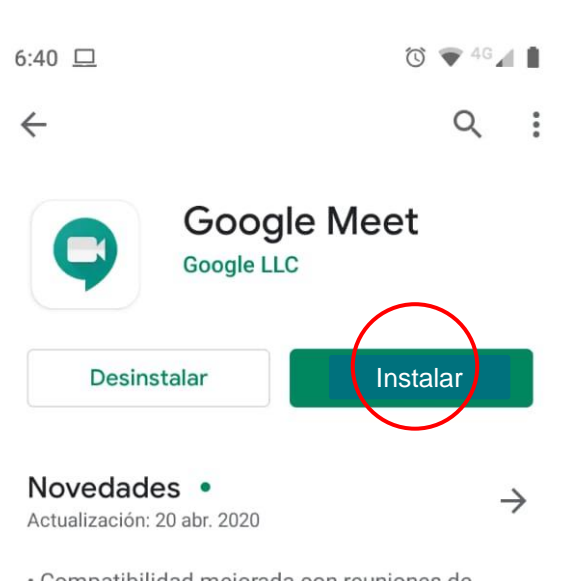

**G** Suite

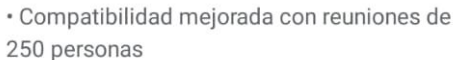

· Subtítulos en tiempo real...

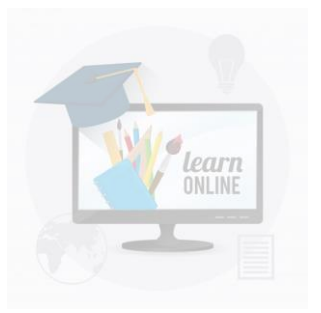

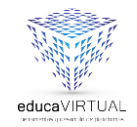

Configurar tu cuenta en el Gmail de tu dispositivo. Cuando ingreses a tu Gmail, dale clic en la parte superior derecha. Allí esta el icono de tu cuenta. Dale clic e ingresa a "Agregar cuenta"

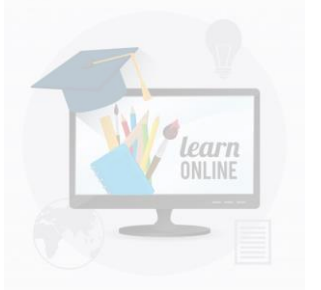

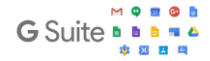

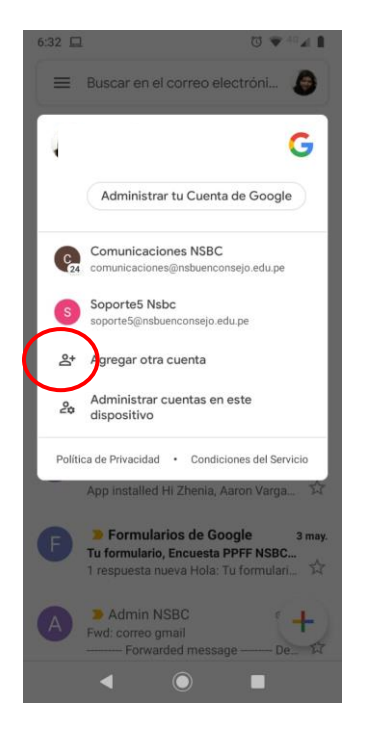

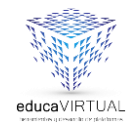

M

0

 $\sim$ 

ES

 $\sim$ 

learn

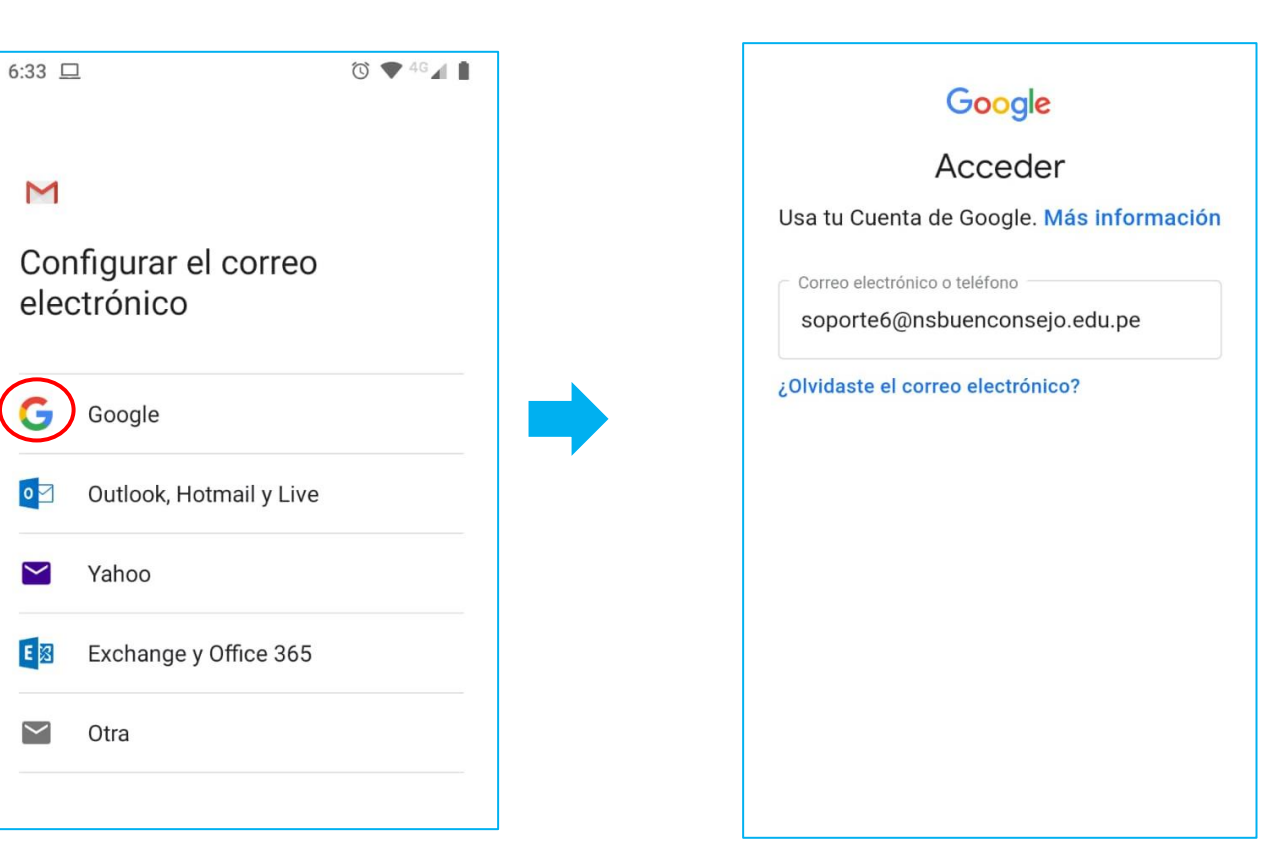

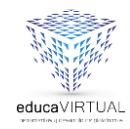

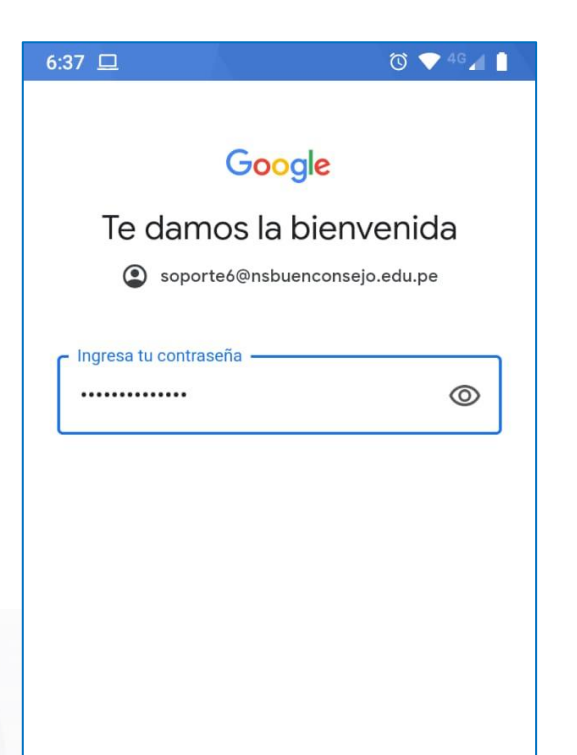

## Google

### Te damos la bienvenida © soporte6@nsbuenconsejo.edu.pe

**G** Suite

#### Publicamos las

Condiciones del Servicio de Google para que sepas qué esperar cuando uses nuestros servicios. Al hacer clic en "Acepto", confirmas estas condiciones.

También aceptas las

Condiciones del Servicio de Google Play para permitir el descubrimiento y la administración de apps.

Además, debes recordar que la **Política de Privacidad** de Google describe la manera en la que manejamos la información que se genera cuando usas nuestros servicios. Puedes visitar tu Cuenta de Google (account.google.com) en cualquier momento para realizar la Verificación de privacidad o ajustar los controles relacionados.

Acepto

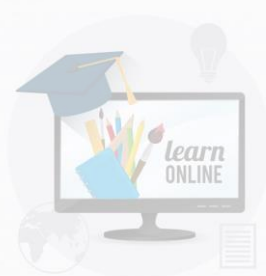

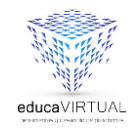

En la parte de tu dispositivo donde te llegan notificaciones, te solicitará permiso para acceder a esta cuenta. Dele clic en "aceptar" o "permitir"

| Solicitud de acceso Las siguientes aplicaciones solicitan permiso para acceder a tu cuenta ahora y en el futuro.  Google Pinyin Input Google soporte5@nsbuenconsejo.edu.pe ¿Deseas permitir esta solicitud?  DENEGAR PERMITIR | 5:38 🛦 🛦                             | •                                              | Ծ 💎 <sup>40</sup> ⊿ 🚺          |
|----------------------------------------------------------------------------------------------------|--------------------------------------|------------------------------------------------|--------------------------------|
| Las siguientes aplicaciones solicitan<br>permiso para acceder a tu cuenta ahora y<br>en el futuro.<br>• Google Pinyin Input<br>Google soporte5@nsbuenconsejo.edu.pe<br>¿Deseas permitir esta solicitud?<br>DENEGAR PERMITIR   | Solicitud                            | de acceso                                      |                                |
| <ul> <li>Google Pinyin Input</li> <li>Google soporte5@nsbuenconsejo.edu.pe</li> <li>Deseas permitir esta solicitud?</li> </ul> DENEGAR PERMITIR                                                                               | Las sigui<br>permiso p<br>en el futu | entes aplicacione<br>para acceder a tu<br>iro. | es solicitan<br>cuenta ahora y |
| Coogle<br>soporte5@nsbuenconsejo.edu.pe<br>¿Deseas permitir esta solicitud?                                                                                                    | • Goog                               | le Pinyin Input                                |                                |
| ¿Deseas permitir esta solicitud?<br>DENEGAR PERMITIR                                                                                                    | Goo<br>sopo                          | gle<br>rte5@nsbuenconsejo.                     | edu.pe                         |
| DENEGAR PERMITIR                                                                                                    | ¿Deseas permitir esta solicitud?     |                                                |                                |
| DENEGAR PERMITIR                                                                                                    |                                      |                                                |                                |
| ◀ ◉ ■                                                                                                    | DENE                                 | GAR                                            | PERMITIR                       |
|                                                                                                    | •                                    |                                                | -                              |

**G** Sui

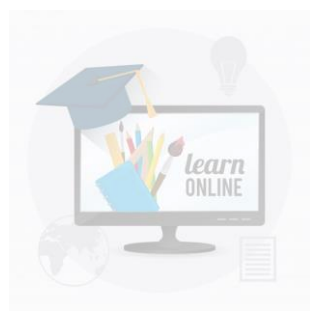

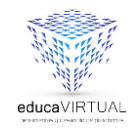

Ingresa a tu Gmail y verifica tu que tu cuenta esta registrada dando clic al icono de la parte superior derecha. Si tienes otra cuenta Gmail, también aparecerá registrada. RECIBIDOS Prueba las notificaciones de correos electrónicos de prioridad alta solamente Puedes cambiar tus preferencias en la Configuración cuando guieras Activar No, gracias Equipo de Gmail 3 may Consejos para utilizar tu nueva band... Te damos la bienvenida a tu carpeta... Equipo de Gmail 3 may. Obtén la aplicación oficial de Gmail Obtén la aplicación oficial de Gmail L... 🛠

Buscar en el correo electróni.

7:11 🗆

C V 46

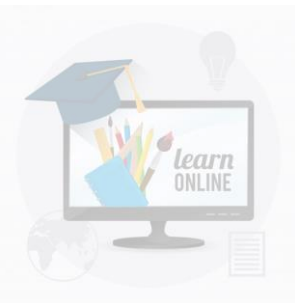

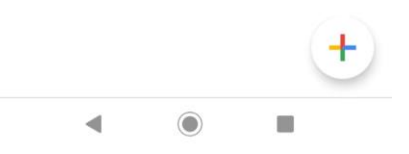

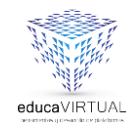

Asegúrate que antes que inicies tu clase, tienes que estar conectado con esa cuenta, para que puedas visualizar todo lo que envía tu profesora

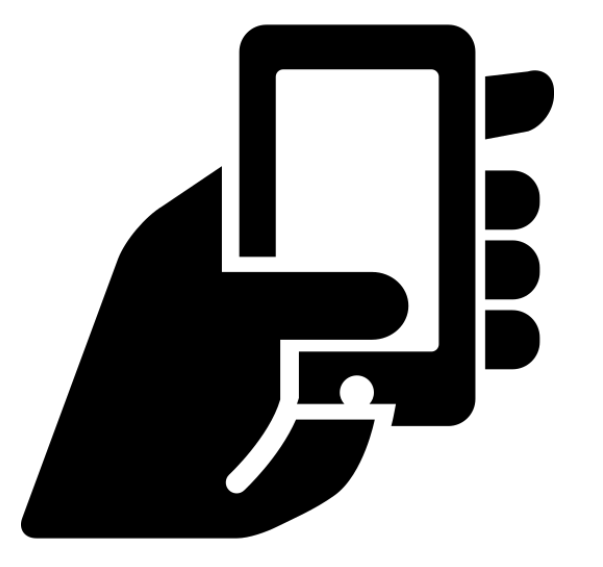

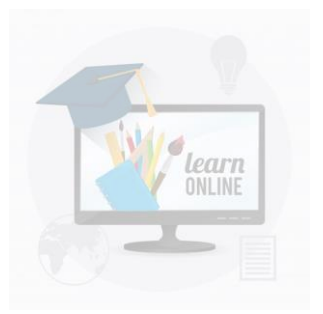

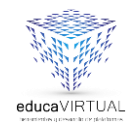

G Suite

## **Recuerda:**

Puedes realizar tus consultas al siguiente correo:

comunicaciones@nsbuenconsejo.edu.pe

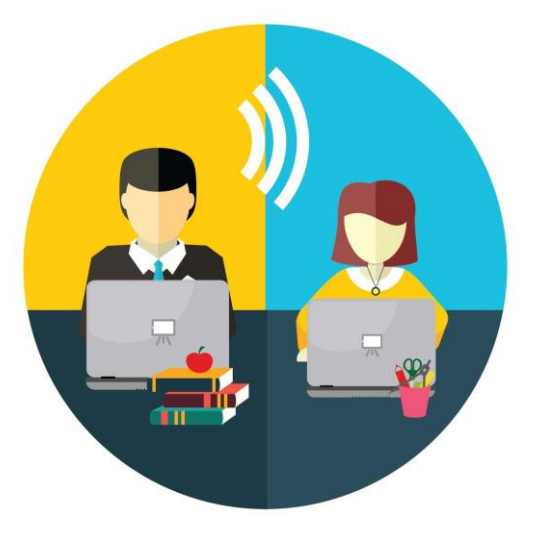

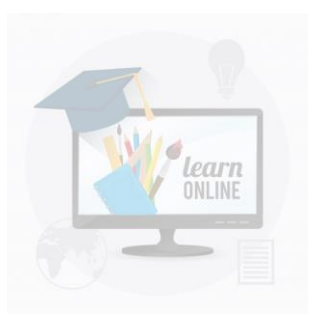

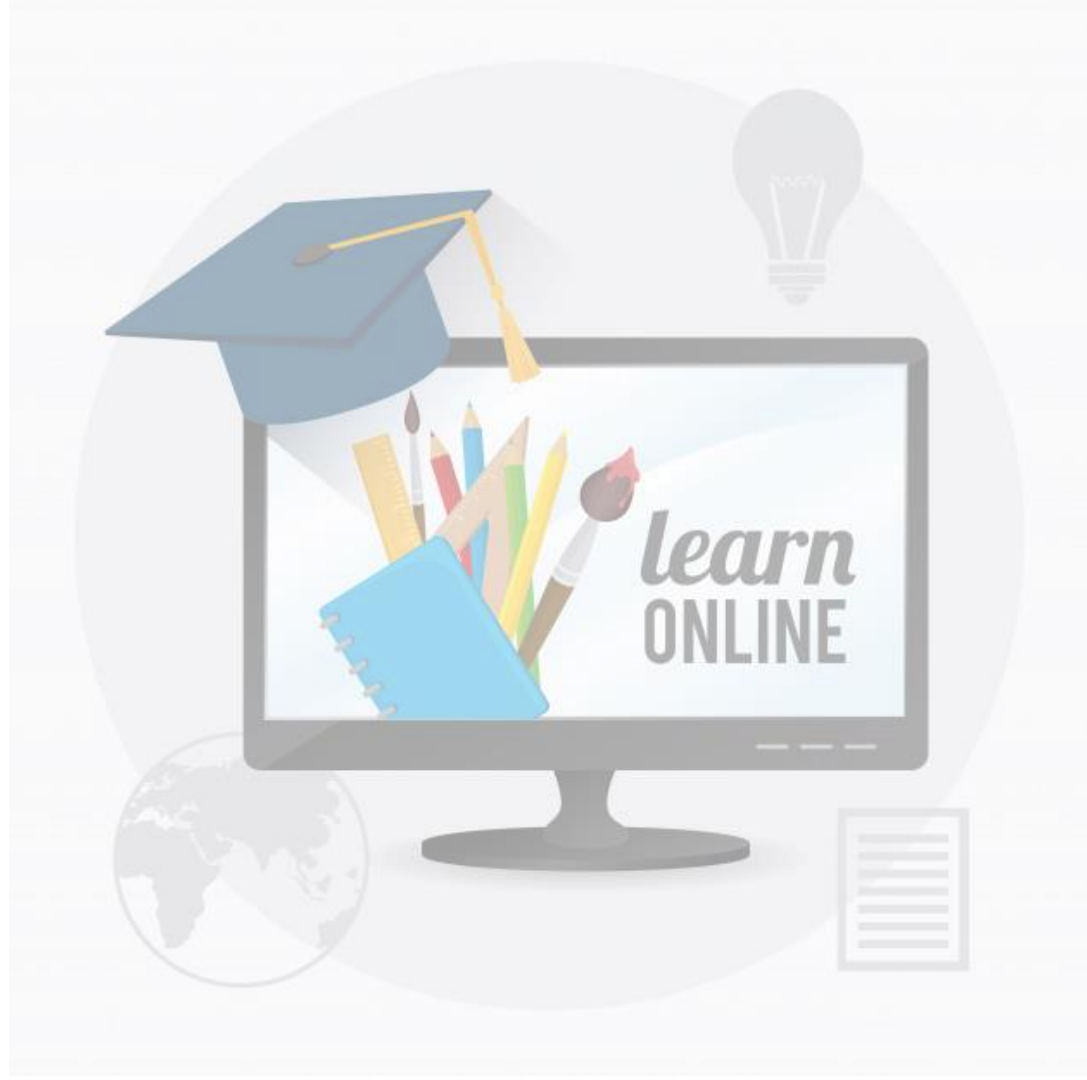

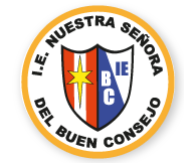

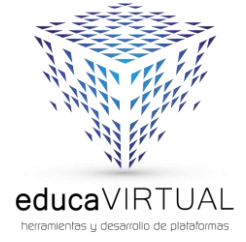